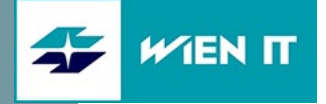

# My2ndDesk ORTSUNABHÄNGIGES ARBEITEN

INSTALLATION UND ANMELDUNG MITTELS MULTIFAKTOR-AUTHENTIFIZIERUNG (MFA)

Datum: Juli 2021 Version: 1.3

WienIT GmbH | Thomas-Klestil-Platz 13 | 1030 Wien | t: +43 5 90405 0 | wienit.at FN 255649 f | HG Wien | DVR: 2109667 | UID-Nr.: ATU61296118 UniCredit Bank Austria AG | IBAN: AT64 1200 0514 2844 2601 | BIC: BKAUATWW

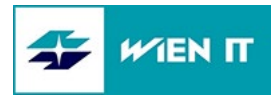

# INHALT

| 1     | VORAUSSETZUNGEN                       | 3  |
|-------|---------------------------------------|----|
| 2     | BITTE BEACHTEN SIE                    | 3  |
| 3     | INSTALLATION DES CLIENTS              | 4  |
| 4     | VPN VERBINDUNG HERSTELLEN             | 5  |
| 4.1   | ANMELDUNG                             | 6  |
| 4.1.1 | Anmeldung mittels MFA genehmigen      | 6  |
| 5     | ERSTE ANMELDUNG                       | 7  |
| 6     | TROUBLESHOOTING                       | 8  |
| 6.1   | ANMELDUNG NICHT MÖGLICH               | 8  |
| 6.2   | REQUIRED CLIENT CERTIFICATE NOT FOUND | 9  |
| 6.3   | ENDPOINT PROTECTION                   | 10 |
| 6.4   | KEIN DOMAIN MEMBER                    | 11 |
| 6.5   | FEHLENDE BITLOCKER VERSCHLÜSSELUNG    | 12 |
| 6.6   | MATCHING CLIENT CONFIG NOT FOUND      | 12 |
| 6.7   | FEHLENDE WINDOWS UPDATES              | 13 |
| 7     | PASSWORT ÜBER My2ndDesk ÄNDERN        | 14 |

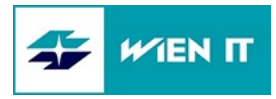

# 1 VORAUSSETZUNGEN

- Firmenrechner (Windows 7/10), der Mitglied der Domain DWSTW ist
- Benutzer muss in der AD Gruppe "WSTW.PaloAlto.SWI" enthalten sein
- Computer Zertifikat (12 Monate gültig und Erneuerungszeitraum 6 Wochen vor Ablauf)
- Der Palo Alto GlobalProtect VPN Client muss installiert sein
- System Partition (C:) muss mit BitLocker verschlüsselt sein
- Symantec Endpoint Protection > 12.x
- Aktuelle Viren Definitionen für Symantec Endpoint Protection (nicht älter als 4 Tage)
- MFA Authentifizierung muss eingerichtet sein
- Eine aktive Internetverbindung

# 2 BITTE BEACHTEN SIE

- Eine Internet Flat Rate ist wegen der anfallenden Datenmenge bei Software Verteilung, EP Updates, Fileshares, ... empfehlenswert.
- ALLE Verbindungen (auch Surf Traffic) werden ins WSTW Netz geschickt.
- Andere Rechner im Heimnetzwerk sind bei aktiver VPN Verbindung nicht erreichbar.

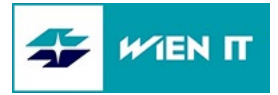

# **3** INSTALLATION DES CLIENTS

Bitte beachten Sie, dass der GlobalProtect Client erst am Tag NACH Erhalt Ihrer Aktvierungsmail im Softwarecenter verfügbar ist.

Öffnen Sie das Softwarecenter:

- Windows 7: Start | Alle Programme | Microsoft System Center | Configuration Manager | Softwarecenter
- Windows 10: Windows Symbol | Microsoft System Center | Softwarecenter

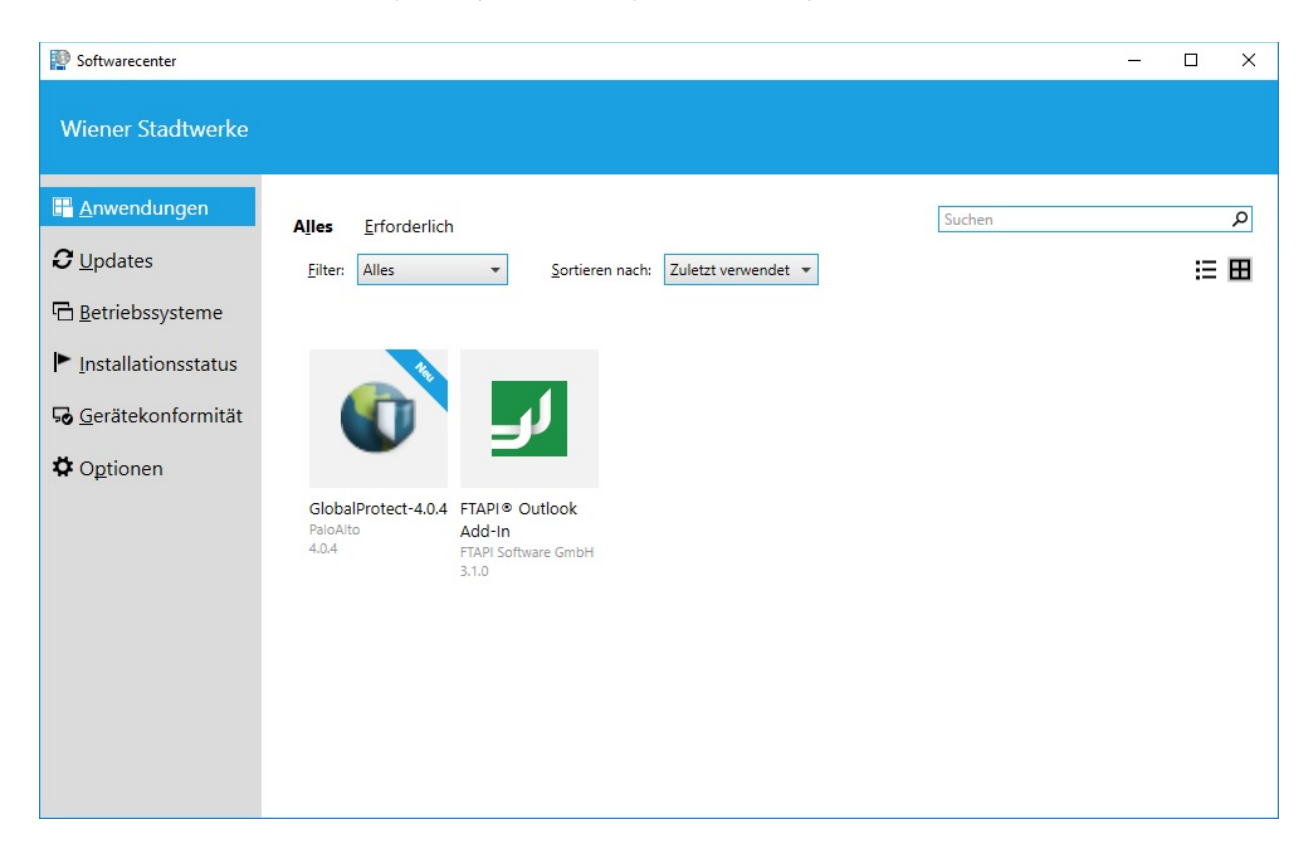

Klicken Sie auf den GlobalProtect Client und anschließend auf Installieren. Die Installation wird nun vollkommen automatisch abgeschlossen. Schließen Sie nach der Installation das Softwarecenter.

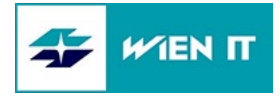

# 4 VPN VERBINDUNG HERSTELLEN

Starten Sie den GlobalProtect Client.

Windows 7: Start | Alle Programme | Palo Alto Networks | GlobalProtect Windows 10: Windows Symbol | Palo Alto Networks | Global Protect

| 🕼 GlobalProtect                                                                                                   | _ | × |
|----------------------------------------------------------------------------------------------------|---|---|
| Start Details Host Status Troubleshooting                                                                         |   |   |
|                                                                                                    |   |   |
| Portal<br>vpnlwienit.at<br>Verbinden                                                                              |   |   |
| Status: <b>Nicht verbunden</b><br>Meldungen<br>Anmeldung fehlgeschlagen Benutzername: RSA User; Passwort: RSA PIN |   |   |
|                                                                                                    |   |   |

Klicken Sie auf Verbinden.

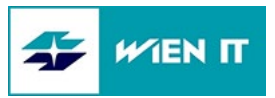

## 4.1 ANMELDUNG

Anschließend sollte sich ein Anmeldefenster öffnen.

| GlobalProtect | t Anmeldung                                  | × |
|---------------|----------------------------------------------|---|
|               | Benutzername: RSA User; Passwort:<br>RSA PIN |   |
| Portal:       | vpn.wienit.at                                |   |
| Benutzername: | NET                                          |   |
| Passwort:     | ****                                         |   |
|               | Verbinden Abbrechen                          |   |

Geben Sie hier Ihren Windows-Domänen Benutzer (NET-Kürzel) und ihr Windows-Domänen Passwort ein und klicken Sie anschließend auf Verbinden.

#### 4.1.1 Anmeldung mittels MFA genehmigen

Anschließend müssen Sie die Anmeldung mittels MFA bestätigen. Dazu verwenden Sie die bei der Einrichtung von MFA konfigurierte Authentifizierungsmethode (Telefonanruf, Authenticator-App).

Nun sollte der Status auf "Verbunden" wechseln.

| 🕡 GlobalProtect                           | _ |        | ×  |
|-------------------------------------------|---|--------|----|
| Start Details Host Status Troubleshooting |   |        |    |
|                                           |   |        | -  |
|                                           |   | net007 | -0 |
| Portal                                    |   |        |    |
| vpn.wienit.at                             |   |        |    |
| Trennen                                   |   |        |    |
| Status: Verbunden                         |   |        |    |
| Meldungen                                 |   |        |    |
|                                           |   |        |    |
|                                           |   |        |    |
|                                           |   |        |    |
|                                           |   |        |    |
|                                           |   |        |    |

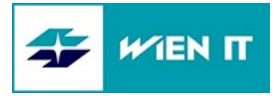

Im Hintergrund wird Ihr Client überprüft, ob dieser dem WSTW Standard entspricht. Einen Zugang in das WSTW Netz erhalten Sie erst nach Erscheinen der Meldung.

| Х |
|---|
|   |
|   |
|   |
|   |
|   |
|   |
|   |

Nun sind Sie mit dem WSTW Netzwerk per VPN verbunden und können auf alle Ihre Ressourcen zugreifen.

## 5 ERSTE ANMELDUNG

Bitte beachten Sie, dass bei der ersten Anmeldung noch das Host Profil gesendet werden muss.

| Kontrollfeld anzeigen                          |                                                                                                    |
|------------------------------------------------|----------------------------------------------------------------------------------------------------|
| Status                                         |                                                                                                    |
| Trennen                                        |                                                                                                    |
| Deaktivieren                                   |                                                                                                    |
| Netzwerkerkennung                              |                                                                                                    |
| Host Profil senden                             |                                                                                                    |
| Version prüfen                                 |                                                                                                    |
| Über<br>Willkommenseite<br>GlobalProtect Hilfe | Klicken Sie bitte mit einem Rechtsklick auf das GlobalProtect Symbol (Weltkugel) und anschließend auf "Host Profil senden". |
| Benachrichtigungen<br>Logdateien senden        | Dies ist notwendig, da der Client beim ersten Verbindungsaufbau<br>noch nicht weiß, welche Punkte überprüft werden sollen.  |

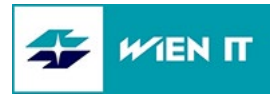

# 6 TROUBLESHOOTING

Mögliche Fehlermeldungen und Lösungen:

## 6.1 ANMELDUNG NICHT MÖGLICH

#### Lösung

Überprüfen Sie, ob Ihr Passwort Umlaute enthält und ändern Sie gegebenenfalls Ihr Passwort.

Außerdem kann es helfen, sich vom Global Protect Client nochmals abzumelden. Bitte gehen Sie dazu in die Einstellungen des Clients (zu finden unter den drei Strichen im rechten oberen Eck) und klicken Sie auf "Abmelden". Anschließend probieren Sie bitte nochmals sich anzumelden.

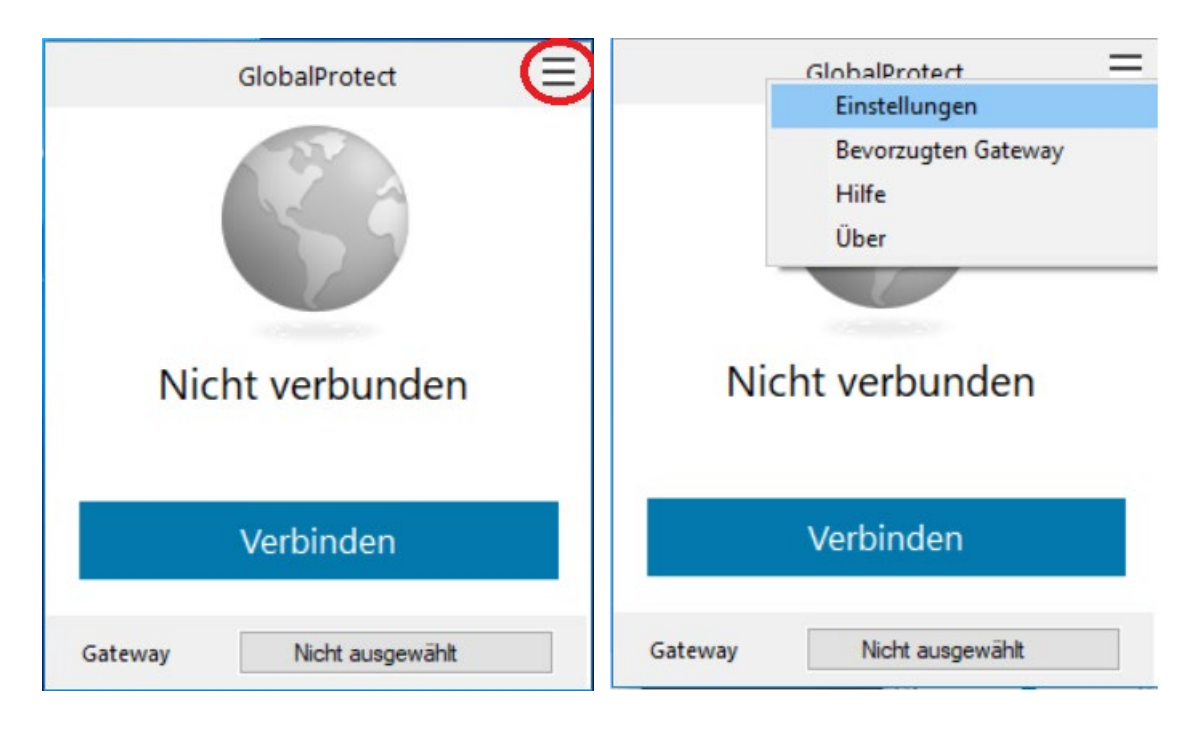

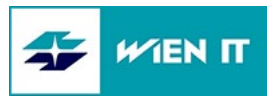

| 🌀 Global         | Protect Einst | ellungen     |                |                  |         | × |
|------------------|---------------|--------------|----------------|------------------|---------|---|
| Allgemeine       | Verbindung    | Host Profile | Fehlerbehebung | Benachrichtigung |         |   |
| Konto<br>Benutze | r: net        | iga5         |                | A                | omelden |   |
| Portals          |               |              |                |                  |         | 5 |
| Po               | rtal          |              | Status         |                  |         |   |
| vp               | n.wienit.at   |              |                |                  |         |   |
|                  |               |              |                |                  |         |   |
|                  |               |              |                |                  |         |   |
|                  |               |              |                |                  |         |   |
|                  |               |              |                |                  |         |   |
|                  |               |              |                |                  |         |   |
|                  |               |              |                |                  |         |   |
| Hir              | nzufügen      | Löschen      | Bearbeiten     |                  |         |   |
|                  |               |              |                |                  |         | _ |

## 6.2 REQUIRED CLIENT CERTIFICATE NOT FOUND

#### <u>Ursache</u>

Dieser Fehler tritt auf, wenn kein Computer Zertifikat vorhanden ist bzw. das vorhandene abgelaufen ist.

| 🗊 Gla | balProtect                                                                                | _ 🗆 × |
|-------|-------------------------------------------------------------------------------------------|-------|
| Start | Details Host Status Troubleshooting                                                       |       |
|       |                                                                                           |       |
|       |                                                                                           | 20    |
|       | Portal                                                                                    |       |
|       | vpn1.wienit.at                                                                            |       |
|       | Verbinden                                                                                 |       |
| Sta   | tus: Nicht verbunden                                                                      |       |
| Me    | ldungen                                                                                   |       |
| Es    | wurde kein gültiges Zertifikat gefunden. Wenden Sie sich bitte an Ihren IT-Administrator. |       |

<u>Lösung</u>

Der Fehler kann nur behoben werden, wenn Sie sich mit dem Gerät innerhalb des WSTW Netzes befinden. Bitte wenden Sie sich an das für Sie zuständige Benutzerservice.

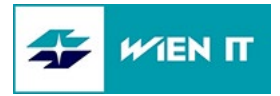

## 6.3 ENDPOINT PROTECTION

#### <u>Ursache</u>

Entweder ist die Symantec Version zu alt (kleiner 12.1.7166.6700) und muss vom zuständigen Benutzerservice aktualisiert werden. Eine Netzwerkverbindung ins WSTW Netz ist bis dahin nicht möglich.

Oder die Antivirus Definition ist nicht aktuell.

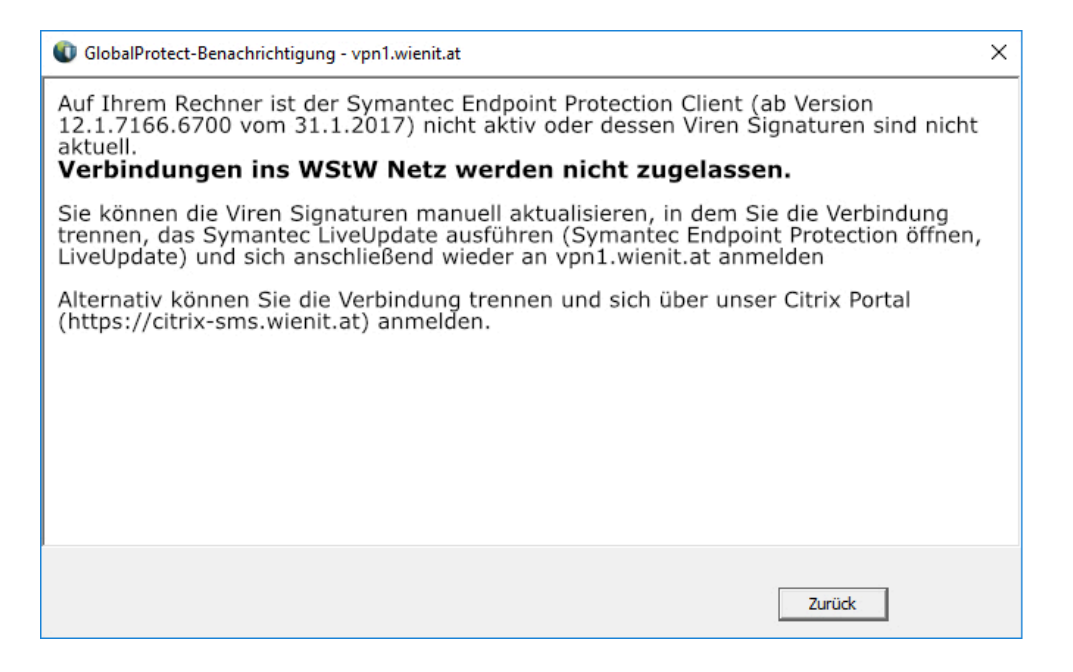

Lösung

- Trennen Sie die Verbindung zum VPN Netzwerk.
- Klicken Sie in der rechten unteren Bildschirmhälfte auf das Symantec Symbol (Gelbes Schild) und öffnen Sie das Programm.

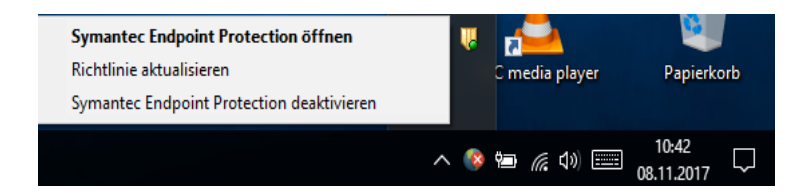

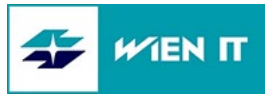

• Klicken Sie anschließend auf "LiveUpdate".

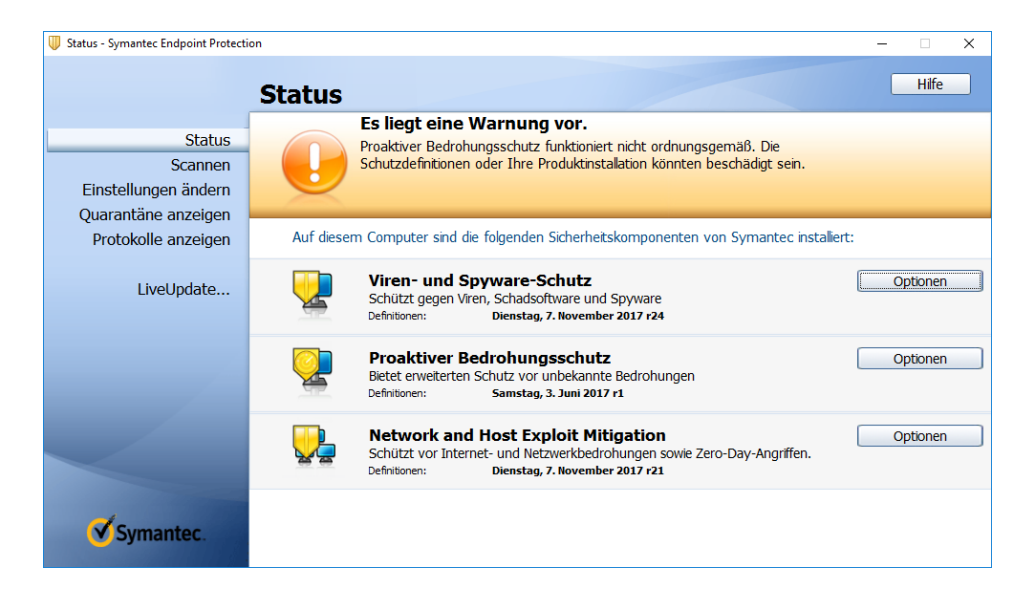

Wurde das Update abgeschlossen, können Sie die Anwendung schließen.

• Bitte verbinden Sie sich erneut mit dem GlobalProtect Client.

## 6.4 KEIN DOMAIN MEMBER

#### <u>Ursache</u>

Das Gerät, mit dem Sie sich verbinden wollen, ist nicht in der WSTW Domain.

| GlobalProtect-Benachrichtigung - vpn1.wienit.at                                                                                                    | $\times$ |
|----------------------------------------------------------------------------------------------------|----------|
| Ihr Rechner entspricht nicht dem geforderten Konzern Standard (kein Domain Memb<br>Bitte wenden Sie sich an Ihr zuständiges Benutzerservice.<br>Verbindungen ins WStW Netz werden nicht zugelassen. | er).     |
| Alternativ können Sie die Verbindung trennen und sich über unser Citrix Portal (https://citrix-sms.wienit.at) anmelden.                                                                             |          |
|                                                                                                    |          |
|                                                                                                    |          |
| Zurück                                                                                                    |          |

<u>Lösung</u>

Ihr Rechner ist kein Mitglied der Domain DWSTW. Bitte trennen Sie die Verbindung und arbeiten Sie über Citrix weiter.

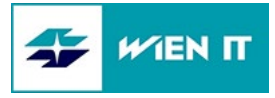

## 6.5 FEHLENDE BITLOCKER VERSCHLÜSSELUNG

#### <u>Ursache</u>

Auf dem Gerät ist keine BitLocker Verschlüsselung eingerichtet.

| GlobalProtect-Benachrichtigung - vpn1.wienit.at                                                                                                    | $\times$ |
|----------------------------------------------------------------------------------------------------|----------|
| Ihr Rechner entspricht nicht dem geforderten Konzern Standard<br>(fehlende BitLocker Verschlüsselung). Bitte wenden Sie sich an Ihr zuständiges<br>Benutzerservice.<br>Verbindungen ins WStW Netz werden nicht zugelassen. |          |
| Alternativ können Sie die Verbindung trennen und sich über unser Citrix Portal (https://citrix-sms.wienit.at) anmelden.                                                                                                    |          |
|                                                                                                    |          |
|                                                                                                    |          |
|                                                                                                    |          |
| Zurück                                                                                                    |          |

<u>Lösung</u>

Ihr Rechner ist nicht BitLocker verschlüsselt. Bitte trennen Sie die Verbindung und arbeiten Sie über Citrix weiter. Ihr zuständiges Benutzerservice kann die BitLocker Verschlüsselung einrichten.

## 6.6 MATCHING CLIENT CONFIG NOT FOUND

#### <u>Ursache</u>

Der Benutzer ist nicht in der Gruppe WSTW.PaloAlto.SWI, welche für die Verbindung benötigt wird.

| ClobalProtect                             | — |        | ×  |
|-------------------------------------------|---|--------|----|
| Start Details Host Status Troubleshooting |   |        |    |
|                                           |   |        |    |
|                                           |   | netchb | 10 |
| Portal                                    |   |        |    |
| vpn1.wienit.at                            |   |        |    |
| Verbinden                                 |   |        |    |
| Status: Getrennt                          |   |        |    |
| Meldungen                                 |   |        |    |
| Matching client config not found          |   |        |    |

<u>Lösung</u>

Setzen Sie sich mit Ihrem Benutzerservice in Verbindung, um Ihren Benutzer in die AD Gruppe WSTW.PaloAlto.SWI aufzunehmen.

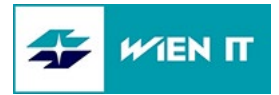

## 6.7 FEHLENDE WINDOWS UPDATES

#### <u>Ursache</u>

Es fehlen Windows Updates, die benötigt werden, um eine Verbindung mit dem WSTW Netzwerk herzustellen.

 Image: Construct Senachrichtigung - vpn1.wienit.at
 X

 Auf Ihrem Rechner fehlen verpflichtende Windows Updates - bitte installieren
 Verbindungen ins WStW Netz werden nicht zugelassen.

 Alternativ können Sie die Verbindung trennen und sich über unser Citrix Portal (https://citrix-sms.wienit.at) anmelden.
 Verbindungen ins WStW Netz

#### Lösung

Starten Sie die Windows Updates:

- Windows 7: Start | Systemsteuerung | System und Sicherheit | Windows Update | Nach Updates suchen
- Windows 10: Windows Symbol | "Zahnrad-Symbol" | Update und Sicherheit | Nach Updates suchen

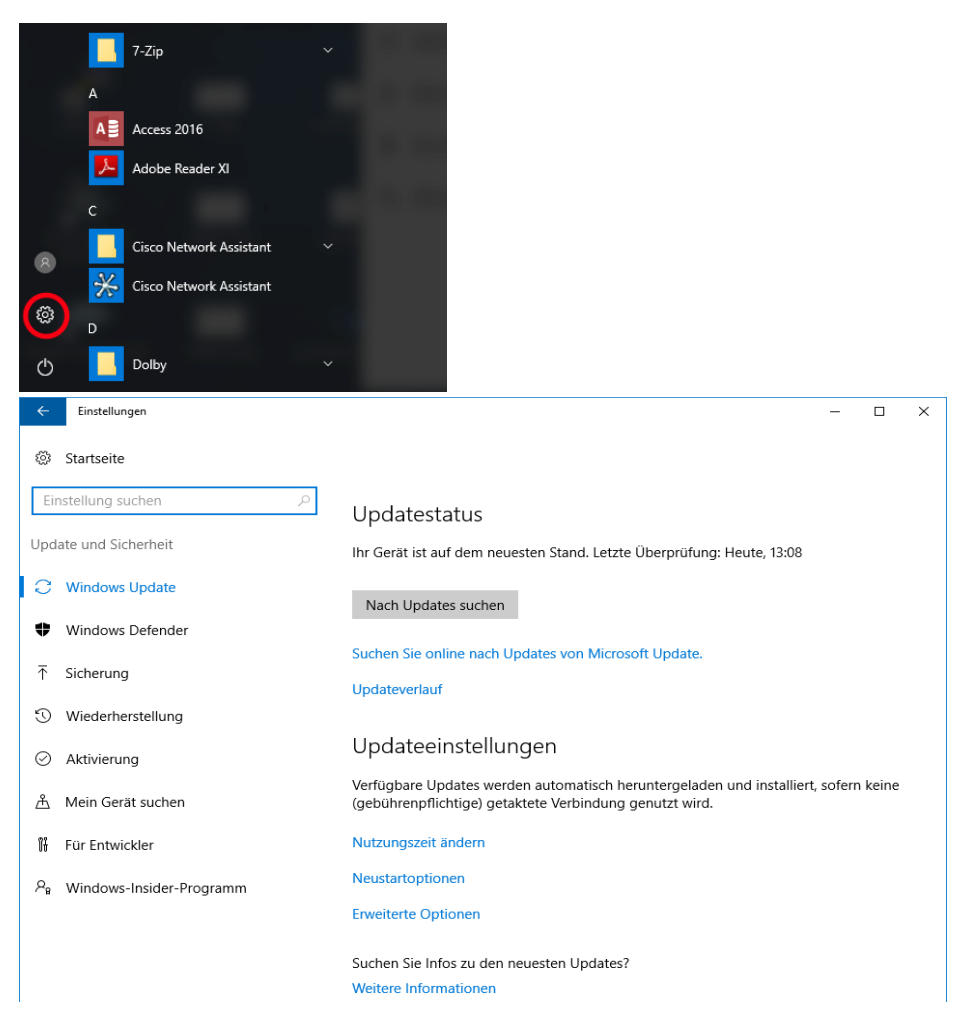

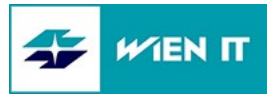

# 7 PASSWORT ÜBER My2ndDesk ÄNDERN

Loggen Sie sich mit Ihrem alten Passwort auf Ihrem Notebook ein.

Öffnen Sie GlobalProtect und geben Sie Ihr altes/abgelaufenes Passwort ein.

| GlobalProtect                                                                                                | Ξ |
|----------------------------------------------------------------------------------------------------|---|
| Anmelden                                                                                                    |   |
| Windows User und Windows Passwort<br>eingeben<br>Danach Multifaktor-Authentifizierung<br>am Handy bestätigen |   |
| Portal: vpn2.wienit.at                                                                                       |   |
| netxxx                                                                                                    |   |
| •••••                                                                                                    |   |
| Anmelden                                                                                                    |   |
| Abbrechen                                                                                                    |   |

Im folgenden Pop-up können Sie nun Ihr Passwort ändern.

| Änderung des GlobalProtect-Kenn                       | worts X            |
|-------------------------------------------------------|--------------------|
| Ihr Passwort ist abgelaufen und muss geändert werden. |                    |
| Username:                                             |                    |
| Aktuelles Passwort :                                  |                    |
| Neues Passwort :                                      |                    |
| Neues Passwort bestätigen :                           |                    |
|                                                       | Abbrechen Absenden |

Nach der Passwortänderung wird eine Push-Notification zum Bestätigen an Ihr Smartphone gesendet.

Anschließend erscheint am rechten unteren Bildschirmrand eine Meldung, dass Ihr Passwort erfolgreich geändert wurde und es folgt die Compliance Meldung.

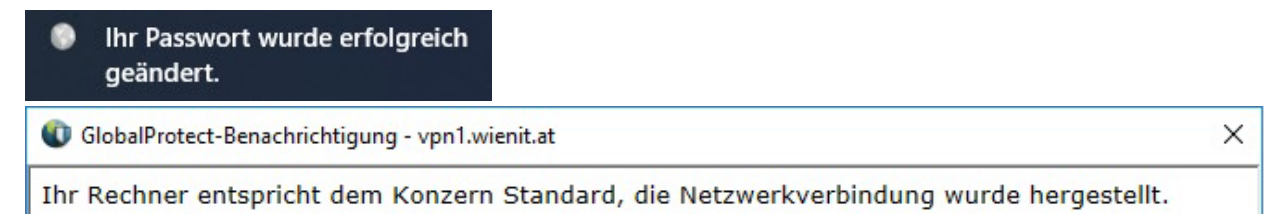

Als letzten Schritt müssen Sie den Rechner einmal sperren (≇+L) und mit Hilfe des neuen Passworts entsperren.

Nun kann der Rechner wie gewohnt mit dem neuen Passwort benutzt werden.

Anmerkung: Sollten die Netzlaufwerke nicht automatisch verbunden worden sein, wird empfohlen sich entweder einmal ab- und wieder anzumelden oder den Rechner neu zu starten.